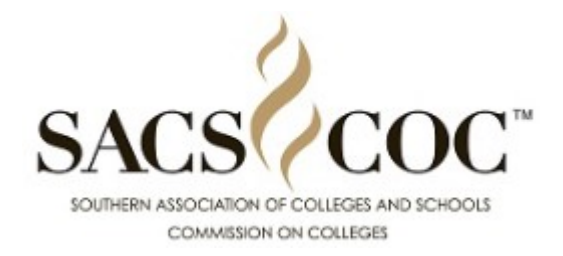

## **Financial Profile Submission Form**

Institution Information

University of South Carolina - Columbia, Co

# **Financial Profile 2021**

Note: You may need to zoom out on your screen if the page seems misaligned. Press and hold Ctrl while you roll the mouse dial ( or +/- if your mouse has no dial) to zoom in or out.

#### **Prior Year Value Errors:**

The numbers for last year's profile are only included as a guide to help you double check current input for errors. Prior year value updates *are not required or encourage* due to not having any benefit. Prior Year corrections will be completed only after current year has been submitted and approved.

Information

2020

2021 Collection FY 2020

https://www.tfaforms.com/4911985?crid=0011N00001h9EDa

| Total All Revenues & Other Additions | 1279844335 | 1293384529 |  |
|--------------------------------------|------------|------------|--|
| (IPEDs Part B, line 25)              |            |            |  |
| Instruction                          | 460068312  | 463883936  |  |
| (IPEDs Part C-1, line 01, column 1)  |            |            |  |
| Research                             | 165891188  | 156820635  |  |
| (IPEDs Part C-1, line 02, column 1)  |            |            |  |
| Public Service                       | 60878646   | 77333405   |  |
| (IPEDs Part C-1, line 03, column 1)  |            |            |  |
| Academic Support                     | 99546065   | 114426876  |  |
| (IPEDs Part C-1, line 05, column 1)  |            |            |  |
| Student Services                     | 73321412   | 70550101   |  |

| (IPEDs Part C-1, line 06, column 1) |           |           |
|-------------------------------------|-----------|-----------|
| Institutional Support               | 81497910  | 90805796  |
| (IPEDs Part C-1, line 07, column 1) |           |           |
| Auxiliary Enterprises               | 191172607 | 188950830 |
| (IPEDs Part C-1, line 11, column 1) |           |           |
| Hospital Services                   | 0         | 0         |
| (IPEDs Part C-1, line 12, column 1) |           |           |
| Independent Operations              | 0         | 0         |
| (IPEDs Part C-1, line 13, column 1) |           |           |
| Others Expenses & Deductions        | 56809699  | 69696861  |
| (IPEDs Part C-1, line 14, column 1) |           |           |

Scholarships & Fellowships, excluding discounts & allowances

29350743

32313589

(IPEDs Part C-1, line 10, column 1)

# **FROM AUDITED FY 2020 Financial Statements**

\*Note: Total Assets minus Total liabilities must equal Total Unrestricted Net Assets plus Temporarily plus Permanently

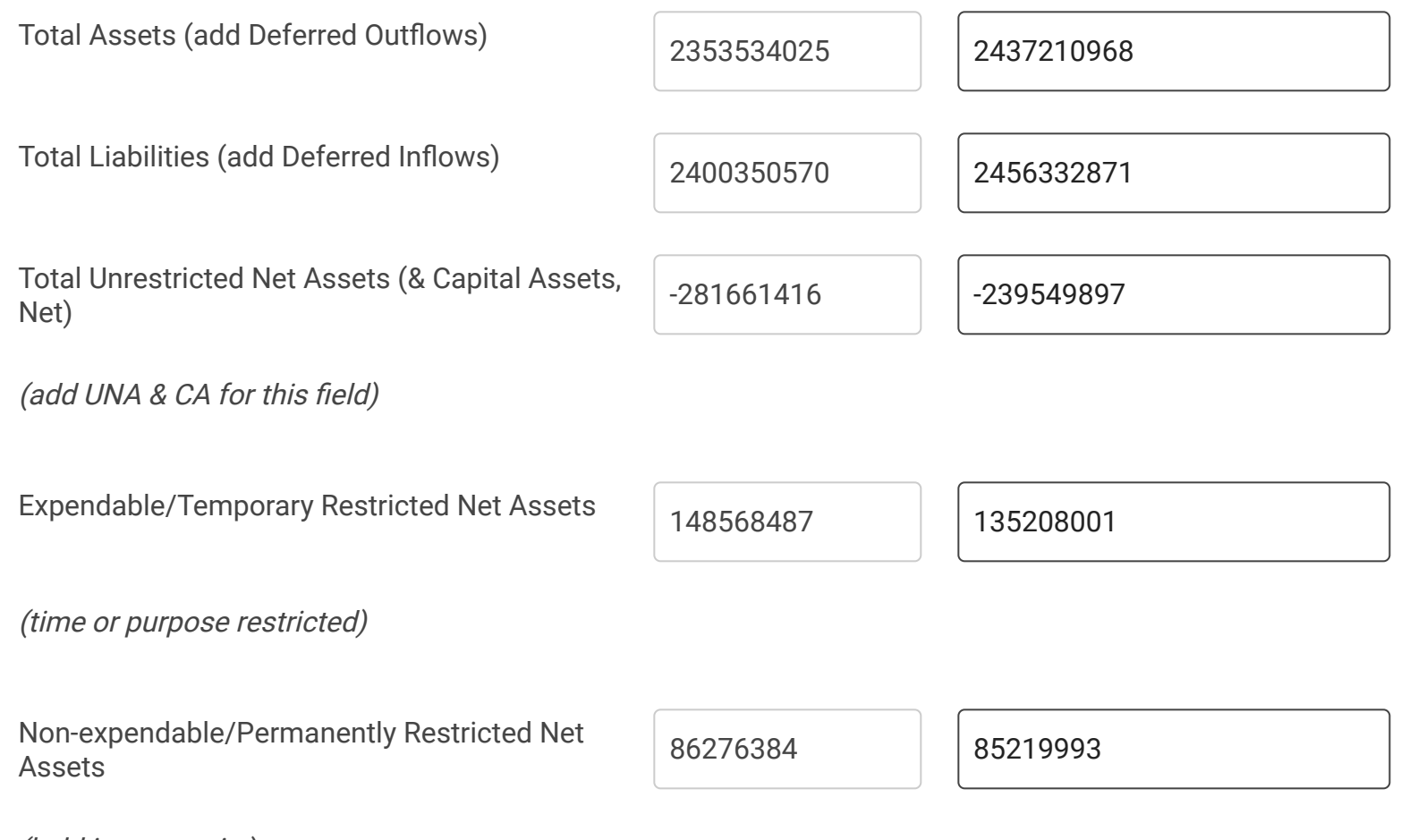

(held in perpetuity)

https://www.tfaforms.com/4911985?crid=0011N00001h9EDa

| Total Revenue (operating plus Non-operating) | 1280493703 | 1293402219 |  |
|----------------------------------------------|------------|------------|--|
| Tuition and Fees, Net                        | 504973712  | 508091033  |  |
| Current Debt                                 | 27086651   | 28408880   |  |
| (maturities due within 12 months)            |            |            |  |
| Long-term Debt                               | 535352385  | 505866464  |  |

#### (maturities beyond 12 months)

#### Once submitted the current CEO will receive an approval email for Approval.

#### Did you have Approval email issues last year?

As soon as you submitted the same process sends the email to the CEO.

The Approval email could be in the President's spam/junk folder or was blocked by your security settings which your IT would need to correct. Please search for the email on the date/time you submitted.

# Should the email not be located then the *CEO can go to the Institutional Portal under the Annual Updates Tab then Click the View hyperlink to grant approval.*

**Note**- Each user can only see their link. The IAL will not see the CEO link and the CEO will not see the IAL link. They are also removed once satisfied by the user unless reopened. For security we only send each user their corresponding link to their email that we have on file.

The confirmation email is sent to the CEO and IAL only after the CEO has granted approval and the process is completed.

We added the View link to the Institutional Portal to ensure timely submission in the event of an email issue and encourage access through that route should you be having email delivery issues.

|  | ls | the | inform | ation | below | correct? |
|--|----|-----|--------|-------|-------|----------|
|--|----|-----|--------|-------|-------|----------|

| Current CEO :       | Dr. Harris Pastides |
|---------------------|---------------------|
| Current CEO Email : | pastides@sc.edu     |

#### Signatures of Verification \*

 $\underline{X}$  By checking here, I certify that the information provided in the Financial Profile and Indicators is correct and this form is being *signed by the current IAL*. Typed name below must confirm this to follow policy.

#### **Review of important information:**

- After submitting the CEO must approve to complete this process. Access approval form through Institutional Portal or email.
- The approval email is sent as soon as this is submitted. The email may be placed in Spam or Junk folders depending on your firewall settings.
- Check Institutional Portal to view the status of this submission.

Type your name here: \*

**Douglas Donald Miles** 

© 2019 Southern Association of Colleges and Schools Commission on Colleges

### **Submit**